步驟一:進入崑山科技大學首頁→點選「分眾入口」。

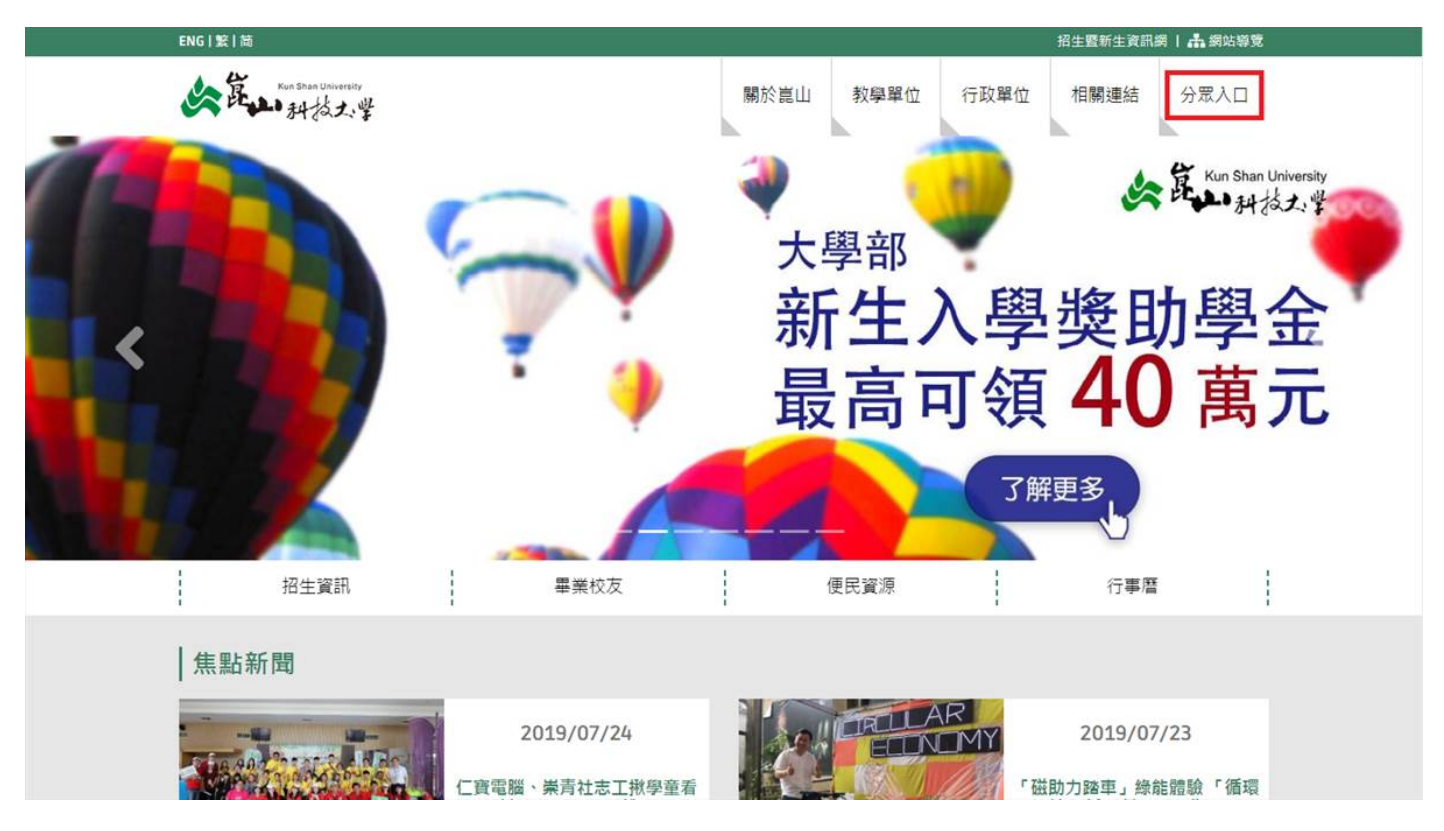

#### 步驟二:點選「校務研究 KSU-IR (SSO 單一入口)」。

| Ric Naturative State State | ENG!躻丨简                       | 骨 嵐山科技大學                                                            |
|----------------------------------------------------------------------------------------------------|-------------------------------|---------------------------------------------------------------------|
| 分 競 入 口<br>Focus entrance                                                                                                    | A Kun Shan University<br>和校大学 | 關於崑山 教學單位 行政單位 相關連結 分眾入口                                            |
|                                                                                                    |                               | 分 読入口<br>Focus entrance                                             |
| 快速連結                                                                                                    | 快速連結                          | ┃常用資訊平台                                                             |
| 未來學生               校務研究 KSU-IR (SSO單一入口)                                                                                                    | 未來學生                          | 校務研究KSU-IR(SSO單一入口)                                                 |
| 在校學生 新型冠狀病毒肺炎防疫專區                                                                                                    | 在校學生                          | 新型冠狀病毒肺炎防疫專區                                                        |
| 畢業校友 我的崑山 my-KSU(抽籤選課、管部加退選課) Q 達像和同學講一種影響「資和你認識課」                                                                                                    | 畢業校友                          | 我的崑山 my-KSU( <u>抽籤選課、跨部加退選課</u> )」 ✿ <sub>進修即同學讀一律記</sub> 畫「發前於總書課」 |
| 訪客 / 家長<br>圖書資訊館網站 Library                                                                                                    | 訪客 / 家長                       | 圖書資訊館網站 Library                                                     |
| 網路大學 e-learning( <u>教師數位教材錄製暨上傳教學研習</u> )                                                                                                    |                               | 網路大學 e-learning(教師數位教材錄製暨上傳教學研習)                                    |
| 電子歷程 e-Portfolio                                                                                                    |                               | 電子歷程 e-Portfolio                                                    |
| 課程地圖 Course maps                                                                                                    |                               | 課程地圖 Course maps                                                    |
| LAST UPDATE : 2020/09/07                                                                                                    |                               | LAST UPDATE : 2020/09/07                                            |

#### 步驟三:填寫 KSU・ID、密碼、驗證碼→按登入。。

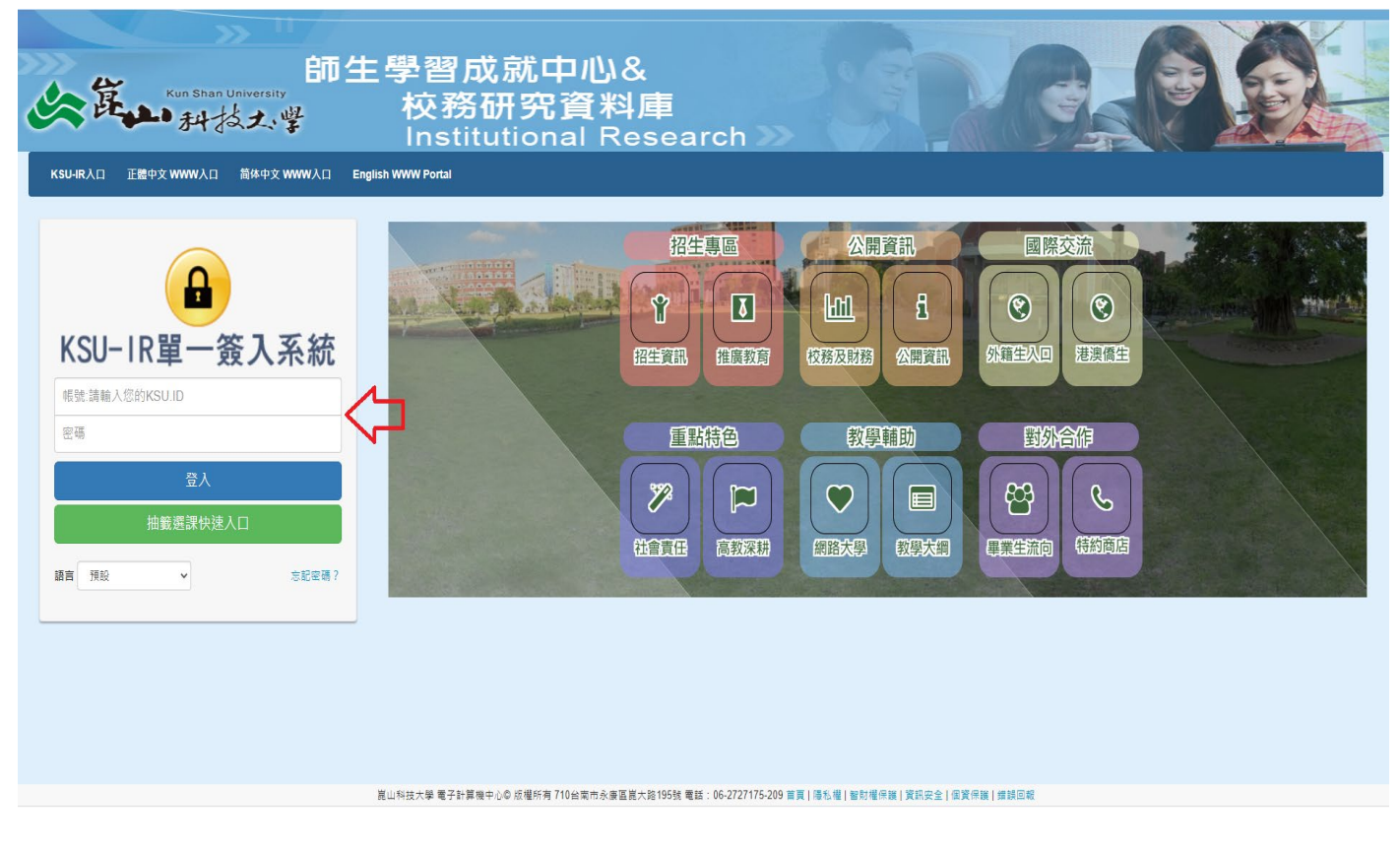

#### 步驟四:選擇「身分」,點選「確定」。

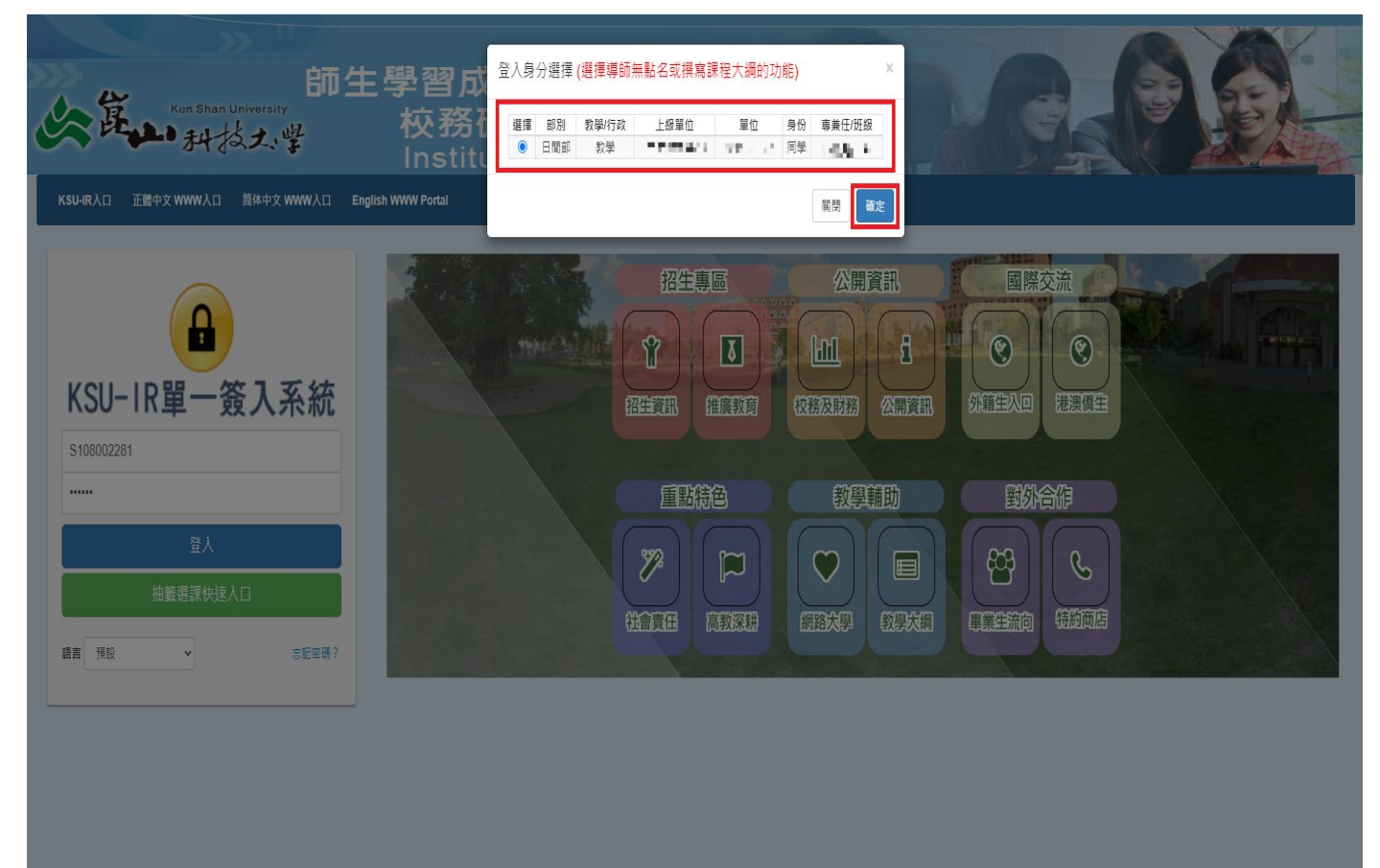

崑山科技大學 電子計算機中心◎ 版權所有 710台南市永康區崑大路195號 電話:06-2727175-209 首頁 | 陽私權 | 智財權保護 | 資訊安全 | 個質保護 | 鑽誤回載

### 步驟五:點選「教務系統」。

| 選單 切换身份        |                                                       |                                                                                                    | 🜲 💄 英語辰                                                    |
|----------------|-------------------------------------------------------|----------------------------------------------------------------------------------------------------|------------------------------------------------------------|
| 歡迎 \$108002281 | 1.旅遊文化系黃語辰 同                                          | 學,上次至入2020-09-1115:57:35您的即時請息:                                                                                                    | ⊕ I R 登8                                                   |
|                |                                                       |                                                                                                    |                                                            |
| KSU-IR 離介      | 系统公告 章                                                | 则改算尊互                                                                                                    |                                                            |
| No. 檔案/        | /連結                                                   | 内容                                                                                                    | 日期                                                         |
| 1              | 症狀自主回報                                                | 請約購買工生依據體溫量制發燒處理该程使用「非14天體優點測看有發燒或其它症狀自主回報条結」進行登錄回報學校。                                                                                         | 109.02.28                                                  |
| 2              | 學生資源措施                                                | 109年高款深桥計畫-始本校學生資源措施(創新教學中心)                                                                                                    | 109.5.13                                                   |
| 3              | 超級課表                                                  | KSU-IR推出全新的 <sup>「</sup> 超級課表」服務, 戰迫大素使用!                                                                                                    | 107.09.17                                                  |
| 4              | 憑證下載                                                  | 如果黃龍公文系統無法在您的手機干板上執行,講在手機或干板上下載手 <mark>機干板專用應證並穿裝</mark>                                                                                       | 107.07.27                                                  |
|                |                                                       |                                                                                                    |                                                            |
|                |                                                       |                                                                                                    |                                                            |
|                |                                                       |                                                                                                    |                                                            |
|                |                                                       |                                                                                                    |                                                            |
|                |                                                       |                                                                                                    |                                                            |
|                |                                                       |                                                                                                    |                                                            |
|                |                                                       |                                                                                                    |                                                            |
|                |                                                       |                                                                                                    |                                                            |
|                |                                                       |                                                                                                    |                                                            |
|                |                                                       |                                                                                                    |                                                            |
|                | E型 初始会の<br>型 3108002283<br>No. 信楽<br>1<br>2<br>3<br>4 | E型     10歳日分       放田     100002231 放港文化糸英語原 同       KSU-R 電介     系統公告       1     成式自己日代       2     学生党別目前       3     超航環表       4     運動百名 | ES Seede2211 指述文化未凝結 用時,上文型入2020 00-11 15:07:35:05/08 時活息: |

## 步驟六:點選「學生學籍資訊系統」。

| ■ KSU-IR 核務研究中心        |    | 選單    | 切换身份     |                               |      |                                                                                              |         | 💄 黄語辰 🗸 |  |
|------------------------|----|-------|----------|-------------------------------|------|----------------------------------------------------------------------------------------------|---------|---------|--|
| 您好                     |    | 歡迎 S1 | 08002281 | 大登入2020-09-11 15:57:35您的即時訊息: | G+ : |                                                                                              |         |         |  |
| <b>#</b> 首页            |    |       |          |                               |      |                                                                                              |         |         |  |
| 曾網路大學                  |    | KSU   | -IR 簡介   | 系统公告                          | 章則表  | 21年三                                                                                         |         |         |  |
| ▲ 校務研究                 | <  | No    | . 檔案/    | 連結                            | P    | 8                                                                                            | 日期      |         |  |
| ▲ 教務系統                 | ~  | 1     |          | 症跃自主回報                        | 12   | 救戰員工生從蓬耀溫量別發展處理沒程使用「非14天 <mark>溫康監別著有發展或其它症状自主回報系統」</mark> 進行登赫回戰學校。                         | 109.02. | .28     |  |
| ■ 微學分課程系統              | <  | 2     |          | 學生實源措施                        | 10   | 9年高款采粉計畫-給本纹 <b>學生資源描述(</b> 創新教學中心)                                                          | 109.5.1 | 13      |  |
| ■ 智慧型互動教學              | <  | 3     |          | 超級課表                          | К    | SU-R推出全新的 <sup>了</sup> 超振耀表」服務,歡迎大家使用!                                                       | 107.09. | .17     |  |
| ■ 教学的注意加<br>■ 教學大綱系統   | <  | 4     |          | 憑證下載                          | ţt   | 果漠霜公文条皖黑法在您的手搅平板上款行,歸在手搅或平板上下載 <mark>手搅平板專用應證並安裝</mark>                                      | 107.07. | .27     |  |
| ■ 課程時部加退選系統            | <  |       |          |                               |      |                                                                                              |         |         |  |
| ■ 成項重約水式<br>■ 網路抽驗選課系統 | <  |       |          |                               |      |                                                                                              |         |         |  |
| ■ 教學評量系統               | <  |       |          |                               |      |                                                                                              |         |         |  |
| 倉 畢業門檻                 | <  |       |          |                               |      |                                                                                              |         |         |  |
| » 學習評量題庫               | -1 |       |          |                               |      |                                                                                              |         |         |  |
| >> 學生學籍資訊              | _  |       |          |                               |      |                                                                                              |         |         |  |
| ≫ 超妝課表                 |    |       |          |                               |      |                                                                                              |         |         |  |
| ▲ 學務系統                 | <  |       |          |                               |      |                                                                                              |         |         |  |
| ▲ 總務永統                 | <  |       |          |                               |      |                                                                                              |         |         |  |
| <u>血</u> 職涯發展          | <  |       |          |                               |      |                                                                                              |         |         |  |
| <b>血</b> 行政系统          | <  |       |          |                               |      |                                                                                              |         |         |  |
| ② 國際暨兩岸                | <  |       |          |                               |      |                                                                                              |         |         |  |
| 旦 電算中心                 | <  |       |          |                               |      |                                                                                              |         |         |  |
|                        |    |       |          |                               |      | 崑山科技大學 電子計算機中心®版權所有 710台南市永寨區崑大跑195號 電話:06-2727175-209 首頁   隱私權   智財權保護   賀訊安全   個寶保護   總認回報 |         |         |  |

### 步驟七:確認個人資料無誤後點選「學生原住民資料」。

| ■ KSU-IR 校務研究中心 | 重平 切除90                                                                | ▲ ▲ 黄語辰、 |
|-----------------|------------------------------------------------------------------------|----------|
| 您好              | 歡迎 \$108002281 該遊文化系黃語辰 同學,上次登入2020-09-11 15:57:35您的即時語息:              | ⊯IR登出    |
| 者首页             |                                                                        | *        |
| <b>營</b> 網路大學   | myKSU 黃醋辰 - 全身分切換 🙄 备                                                  |          |
| <u>▲</u> 校務研究 < | 學生學籍資訊系統 學生個人資料                                                        |          |
| ▲ 教務系統 ~        | 攀王国人資料 攀王原住民资料 攀王原白资料 攀王国人担片                                           |          |
| ■ 微學分課程系統 《     |                                                                        |          |
| 智慧型互動教學 《       | ▲ 注意<br>◆ 日前未成僅公开變更「與文姓名」、「期給電話」、「行動電話」、「期給出址」及「校外電子堅持」、若需要進行其也變更;請於「關 |          |
| ■ 教學助理系統 <      | 學後。持身分證明文件至「日智即教務處註冊組」或「總傳即教務組」提出豐更需求,不便之處由講見辞。                        |          |
| ■ 教學大綱系統 <      | <ul> <li>若同學您具有層住民身分黃務必須高原住民質料,謝謝。</li> </ul>                          |          |
| ■課程跨部加退選系統 <    |                                                                        |          |
| ■ 成绩查詢系统 <      | KSUID \$108002281                                                      |          |
| ■ 網路抽籤選課系统      |                                                                        |          |
| ■ 教學評量系统 <      | \$P\$1 4000043                                                         |          |
| ★ 畢業門檻 <        | 权外電子部件 iwalesa1023@gmail.com 区目更                                       |          |
| » 學習評量題庫        |                                                                        |          |
| » 學生學籍資訊        | 中文姓名 黃龍辰                                                               |          |
| » 超級課表          |                                                                        |          |
| ▲ 學務系統 <        | 與文姓名 HUAING/YU-CHEN 歸首里約(總法至外部納出)                                      |          |
| <u>▲</u> 總務系統 < | 近级 回旅遊二A                                                               |          |
| ▲ 難涯發展 <        | 員分提字號 L225433212                                                       |          |
| ▲ 行政系统 <        | 住別 女                                                                   |          |
| ◎ 國際暨兩岸 〈       | 出生年月日 2000/10/30                                                       |          |
| ユ 電算中心 く        | 戶稿電話 0989-557771                                                       |          |

# 步驟八:填寫「學生原住民資料」,填寫完畢請按「儲存變更」完成填寫。

| myKSU    |                                    |             |         | ]  | 2  | • | <b>Є</b> 身分切換 | <b>9</b> 4 | ł |
|----------|------------------------------------|-------------|---------|----|----|---|---------------|------------|---|
| 學生學籍資語   | 訊系統 學生原住民言                         | 資料          |         |    |    |   |               |            |   |
| 系統首頁 個人多 | 条統首頁 個人資料編輯 申請單下戰 ♥ 說明文件 ♥ 推薦瀏覽器 ♥ |             |         |    |    |   |               |            |   |
| 學生個人資料學生 | 原住民資料學生综合資料                        | 學生個人照片      |         |    |    |   |               |            |   |
| KSUID    |                                    |             |         |    |    |   |               |            |   |
| 旋利       |                                    | *           |         |    |    |   |               |            |   |
| 部藩       |                                    |             |         |    |    |   |               |            |   |
| 族名       |                                    |             |         |    |    |   |               |            |   |
| 父親之原住民族別 |                                    | •           |         |    |    |   |               |            |   |
| 母親之原住民族別 |                                    | •           |         |    |    |   | _             |            |   |
| 證實能力列表   | 語言名稱                               | 認證等級        | 88      | 18 | in | 2 | 新増            |            |   |
|          | ✔儲存變更                              | 完成任何異動後,聽記得 | 砧還「儲存覺」 | 更」 |    |   | Ō             |            |   |
|          |                                    |             |         |    |    |   |               |            |   |